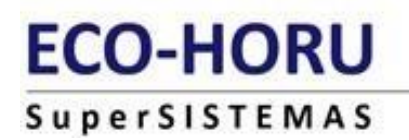

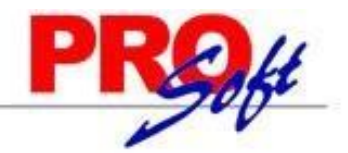

# **GUIA PRIMA DE RIESGO DE TRABAJO**

**MODULO ANUAL** 

SuperNÓMINA

La Prima de Riesgo de Trabajo es una obligación que cada año (DEL 1 DE FEBRERO AL 02 DE MARZO) deben de presentar las empresas al Instituto Mexicano del Seguro Social (IMSS) como consecuencia de los accidentes o enfermedades ocurridos a sus trabajadores por la actividad que desarrollan.

Esta declaración es obligatoria que cada empresa la autodetermine con cifras del año calendario anterior y la presente al IMSS.

#### Excepción:

No están obligados a presentar esta declaración quienes:

- No se les modifica su prima de riesgos.
- No hayan laborado en forma completa en el año de declaración.

#### **Requerimientos:**

Tener capturadas todas las incapacidades por accidentes o enfermedades de trabajo del año anterior, antes de realizar el cálculo de la Prima de Riego de Trabajo.

Para la adecuada elaboración de la declaración, el reglamento para la clasificación de empresas prevé la obligación patronal de mantener un archivo con los siguientes documentos:

1) Formularios ST-1.- Aviso para calificar probable riesgo de trabajo. Emitido por la empresa.

2) Formularios ST-2.- Dictamen de alta por riesgo de trabajo. Emitido por el IMSS.

**3)** Formularios ST-3.- Dictamen de incapacidad permanente o de defunción por riesgo de trabajo. Emitido por el IMSS.

4) Certificados de incapacidades por riesgos de trabajo. Emitido por el IMSS.

**Importante:** El patrón deberá recabar del trabajador estos documentos o en su defecto deberá recabarlos de los servicios médicos IMSS.

Para esta declaración no se toman en cuenta los accidentes en trayecto de empresa-casa y viceversa.

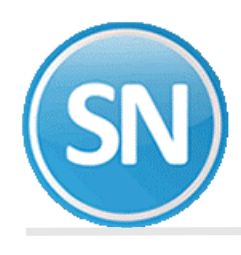

## ANUAL/PRIMA DE RIESGO:

A continuación, se describe el procedimiento para determinar la prima de riesgo: **Paso 1.** Entrar al menú Anual, seleccionar la opción de Indicaciones de proceso.

| se i                                  | Indicaciones de proceso                           |   |
|---------------------------------------|---------------------------------------------------|---|
| £                                     | Otros patrones                                    |   |
| Υ.                                    | Cálculo anual de I.S.R. y diferencias             |   |
|                                       | Declaración informativa múltiple - Salarios       |   |
|                                       | Cifras de <u>a</u> cumulados anuales              |   |
| Ŵ                                     | Cons <u>t</u> ancias de salarios FORMA 37         |   |
| 2                                     | Mantenimiento de acumulados anuales               |   |
| T,                                    | Relación de acumulados anuales                    |   |
| 3<br>3                                | Relación por concepto del acumulado anual         |   |
| A <b>r</b>                            | Calculadora de I.S.R. del acumulado anual         |   |
|                                       | Desglose de las remuneraciones                    |   |
| · · · · · · · · · · · · · · · · · · · | Declaración informativa múltiple - Honorarios     |   |
|                                       | Dividendos anuales                                | Þ |
| Ŵ                                     | Constancias de pagos y retenciones FORMA 37-A     |   |
|                                       | Declaración anual de riesgos IMSS                 |   |
|                                       | Carta de Aviso de Declaración Anual Independiente |   |

Paso 2. Seleccionar el año calendario, y la tarifa a utilizar.

|                                 | 2010                    |  |
|---------------------------------|-------------------------|--|
| Año calendario de PRUCESU ANUAL |                         |  |
| Calcular tomanao como base      | rana para proceso anuar |  |
|                                 |                         |  |
|                                 |                         |  |
|                                 |                         |  |
|                                 |                         |  |
|                                 |                         |  |
|                                 |                         |  |
|                                 |                         |  |

Año calendario de DECLARACIÓN ANUAL. Año correspondiente a la declaración a procesar.

**Calcular tomando como base.** Deberá seleccionar el tipo de tarifa la cual desea calcular. *Ejemplo: Tarifa para declaración anual.* 

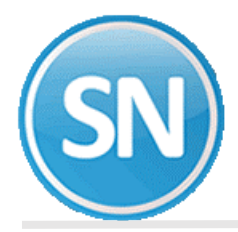

**Paso 3.** Dentro del menú **Anual**, seleccionar la opción **Declaración anual de riesgos IMSS**, en automático el sistema nos muestra el año sobre el cual se genera la declaración, le decimos **Aceptar**.

| raración anual de riesgos IMSS<br>Pantalla Principal Declaración anual de riesgos IMSS                                                                                                    |
|----------------------------------------------------------------------------------------------------|
| Indicaciones de proceso Captura de riesgos Declaración anual y relación de casos                                                                                                    |
| Año calendario DECLARACIÓN ANUAL 2019                                                                                                    |
| ARTÍCULO 73 LSS Al inscribirse por primera vez en el Instituto o al cambiar de actividad, las empresas cubrirán la prima media de la clase que conforme al Reglamento les corresponda, de acuerdo a la tabla siguiente: |
| Clase I 0.54355%, mínimo aceptado 0.005<br>Clase II 1.13065%<br>Clase III 2.59840%<br>Clase IV 4.65325%<br>Clase V 7.58875%, máximo aceptado 15.00000%                                                                  |
| Aceptar <u>C</u> ancelar                                                                                                    |

**Paso 4.** Dentro del **Captura de riesgos**, seleccionamos el registro patronal, en caso de tener varios y nos mostrará un listado con los empleados que tienen incapacidades de Riesgo de trabajo capturadas en los históricos, le decimos **Generar**, para realizar la determinación de la prima de Riesgo.

| antalla Princij | pal De  | eclaraciór | n anual de riesgos IMSS |               |                 |        |         |           |               |        |            |  |
|-----------------|---------|------------|-------------------------|---------------|-----------------|--------|---------|-----------|---------------|--------|------------|--|
| ndicaciones d   | e proce | so Cap     | tura de riesgos Declara | ición anual y | y relación de c | asos   |         |           |               |        |            |  |
| Reg. patr. IM   | SS E    | 6023738    | 108                     | Datos         | s patronales    |        |         |           |               |        |            |  |
| Nombre patro    | ón E    | MPRESA     | A SA DE CV              |               |                 | Gen    | erar mo | ovimiento | os a partir d | le las |            |  |
| Domicilio pat   | rón N   | IAINARI I  | PONIENTE 1198 COL. CL   | JAUHTEMO      | DC, CD. OBF     | nóm    | inas pa | agadas    | Gen           | erar   |            |  |
| Actividad pal   | trón P  | RESTAC     | ION DE SERVICIOS TEC    | NICOS         |                 |        |         |           |               |        | _          |  |
| Cla             | ase I   |            | Fracción 855            | %Riesgos      | 0.500000        | Días   | cotiza  | dos 🗌     | 365           |        |            |  |
| Núm, Emp        | No. Se  | n Soc      | Nombre                  |               | E. Accidente    | Rec    | T.P.    | Días      | % Perm.       | Def.   | F. de alta |  |
| 138             | 57958   | 3000440    | GARCIA BACA ARNOLDO     |               | 16/12/2019      | THE CT | 1       | 6         | Aut Chin      | ben    | 22/12/2019 |  |
| 138             | 57958   | 3000440    | GARCIA BACA ARNOLDO     | )             | 22/12/2019      |        | 1       | 6         |               |        | 28/12/2019 |  |
| 138             | 57958   | 8000440    | GARCIA BACA ARNOLDO     | )             | 28/12/2019      |        | 1       | 3         |               |        | 31/12/2019 |  |
|                 |         |            |                         |               |                 |        |         |           |               |        |            |  |
|                 |         |            |                         |               |                 |        |         |           |               |        |            |  |
|                 |         |            |                         |               |                 |        |         |           |               |        |            |  |
|                 |         |            |                         |               |                 |        |         |           |               |        |            |  |
|                 |         |            |                         |               |                 |        |         |           |               |        |            |  |

**Nota:** para los cálculos de esta declaración el año se considerará todo el tiempo de 365 días, aunque sea año bisiesto.

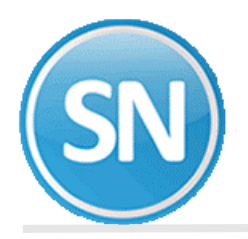

**Paso 5.** Al seleccionar la opción de imprimir nos envía a la pestaña siguiente o directamente nos vamos a la opción de **Declaración anual de riesgos IMSS**, seleccionar la fecha de elaboración y el Registro patronal en caso de tener varios; tiene la opción de enviar directamente a imprimir el reporte o bien exportarlo a Excel y poder revisar.

| aración anual de ries                                                                           | sgos IMSS                                                                                |
|-------------------------------------------------------------------------------------------------|------------------------------------------------------------------------------------------|
| antalla Principal Declaración anu                                                               | al de riesgos IMSS                                                                       |
| Indicaciones de proceso Captura                                                                 | de riesgos Declaración anual y relación de casos                                         |
| Fecha de elaboración declaració                                                                 | n 27/03/2020                                                                             |
| Reg. patronal IMSS                                                                              | E6023738108                                                                              |
| La empresa cuenta con un sistem<br>trabajo acreditado por la Secretarí<br>como factor de prima. | a de administración y seguridad en el<br>a del Trabajo y Previsión Social. Aplicar 2.2 🗌 |
| Imprimir en el formato oficial de DE<br>RIESGOS DE TRABAJO.                                     | CLARACIÓN ANUAL DEL SEGURO DE                                                            |
| Para realizar esta impresión es neo<br>tamaño oficio.                                           | cesario contar con Microsoft Excel y hojas                                               |
|                                                                                                 |                                                                                          |
|                                                                                                 |                                                                                          |
|                                                                                                 |                                                                                          |
|                                                                                                 |                                                                                          |
|                                                                                                 | Imprimir papel Imprimir Excel <u>Salir</u>                                               |
|                                                                                                 |                                                                                          |

Reporte generado en SuperNOMINA.

| ARACIÓN ANUAL DE LA PRIMA I                                                                                                    | EL SEGU                                                                     | RO DE RIESGOS DE T                                                                                                    | RABAJO                                                                                                    |
|----------------------------------------------------------------------------------------------------|-----------------------------------------------------------------------------|----------------------------------------------------------------------------------------------------|----------------------------------------------------------------------------------------------------|
| NSTITUTO MEXICANO DEL SEGURO SOC                                                                                                    | TAL                                                                         |                                                                                                    | Hoja 1 de 1                                                                                                    |
| PRESENTO LA DECLARACIÓN ANUAL DE<br>TRABAJO, CONTORME A LO DISPUESTO<br>FRACCIONES IV, V Y VI, 14 FRACCIÓ<br>EMPRESAS Y DETERMINACIÓN DE LA PE<br>DE DECIR VERDAD, QUE LOS DATOS AN<br>EN ESTA EMPRESA, SEGÚN LOS DATOS<br>INSTITUTO EN LAS FORMAS RESPECTIV<br>INSTITUTO EN LAS FORMAS RESPECTIV | LA PRIM<br>POR LOS<br>ON IV, 2<br>LIMA EN<br>PROPORC<br>PROPORC<br>FAS, CON | A PARA LA COBERIUR<br>ARTÍCULOS 70, 71,<br>1, 22, 23, 24 Y 25<br>EL SEGURO DE RIESG<br>EN LA MISMA SON R<br>CONADOS POR LOS IR<br>FORME A LO DISPUE | A DE LAS CUOTAS DEL SEGURO DE RIESGOS DE 27 03 2020<br>72 Y 74 DE LA LEY DEL SEGURO SOCIAL Y 2 Dia Mes Año<br>DEL REGLARMENTO RARA LA CLASIFICACIÓN DE<br>DS DE TRABAJO, MANIFESTANDO, BAJO PROTESTA<br>RAES RESPECTO AL LA SINIFARILIDAD OCUMENIDA Registro de recepción<br>RAESADORES Y/O LOS QUE SE RECABANON DEL del IMSS.<br>STO FOR EL ARTÍCULO 22 DEL REGLAMENTO |
| DATOS GENERALE:                                                                                                    | DE LA                                                                       | IMPRESA                                                                                                    |                                                                                                    |
| Registro patronal: E602373810 8                                                                                                    |                                                                             |                                                                                                    |                                                                                                    |
| Nombre o razón social:                                                                                                    |                                                                             |                                                                                                    | Domicilio:                                                                                                    |
| Actividad económica o giro:                                                                                                    |                                                                             |                                                                                                    | Clase de riesgo Fracción número Prima anterior.<br>I 855- 0.5000%                                                                                                    |
| DATOS BASE PARA LA DETERMINA                                                                                                    | CIÓN DE                                                                     | LA PRIMA Y RESULT.                                                                                                    | ado                                                                                                    |
| Siniestralidad laboral registrada                                                                                                    | en la<br>de Die                                                             | empresa durante                                                                                                    | $PRIMA = [(S/365) + V^{*}(I+D)] * (F/N) + M$                                                                                                    |
| CONCEDIOS VADIADI                                                                                                    | e e v                                                                       | CIEDIS.                                                                                                    | PRIMA = [(0/365) + 28*(0+0)] * (2.3/1) + 0.005                                                                                                    |
| Fotal de días subsidiados a                                                                                                    |                                                                             | CIII A A DI                                                                                                    | PRIMA = [(0) + 28*(0)] * (2.3) + 0.005                                                                                                    |
| causa de incapacidad temporal.                                                                                                    | (S)                                                                         | 000000                                                                                                    | Prima comparativa NUEVA PRIMA                                                                                                    |
| Suma de porcentajes de las<br>incapacidades permanentes                                                                                                    | (7)                                                                         |                                                                                                    | Resultado = 0.005 * 100 = 0.50000% 0.50000%                                                                                                    |
| entre 100.                                                                                                    | (1)                                                                         | 0000.00                                                                                                    | LA FRIMA DECLARADA EN LA QUE SE DEBERÁ COTIZAR, SE DETERMINÓ CONSIDERANDO                                                                                                    |
| Número de defunciones.                                                                                                    | (D)                                                                         | 00000                                                                                                    | LA SINIESIRALIDAD DE LA EMPRESA I EN VIKIOU DE QUE -NO-SE REGISTRO<br>SINIESTRALIDAD LABORAL, -NO-SE ANEXA A LA PRESENTE DECLARACIÓN LA<br>"RELACIÓN DE CASOS DE ENFEGOS DE TENENTO TERMINADO", COMO BEDTE                                                                                                    |
| Número de trabajadores<br>promedio expuestos al riesgo.                                                                                                    | (N)                                                                         | 00001.0                                                                                                    | INTEGRANTE DE LA MISMA. TAMBIÉN SE CONSIDERATION LA PRIMA ANTERIA<br>RESULTANTE DE LA FÓRMULA EXPRESADA EN PORCIENTO, CON LA PRIMA ANTERIA<br>LA CHE SE LEMÉNA CUEDERDO LAS CONTRE LA MONTRO DE LA DELIGIÓN                                                                                                    |

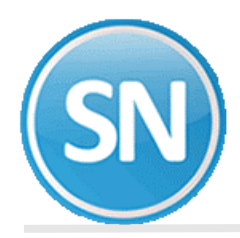

## Reporte enviado directamente a impresión.

| MSS<br>MSS                                                                                                    | II<br>AF<br>DE<br>QU | DETERMINACION DE LA<br>DERIVADA DE LA<br>VINTUN MEXICANO DEL SEGURO SOCIAL:<br>II CUMPLIMIENTO A LO DISPUESTO POR LOS ART<br>TIGULOS 1 FRACCION IV. 2 FRACCION VI. 3, DEL<br>A FILMOION, CLASIFICACION DE EMPRESAS, REI<br>E LOS DATOS ASENTADOS EN ESTE DOCUMENTO                                                                                                    | PRIMA EN EL S<br>REVISION ANU<br>ICULOS 15, FRACCI<br>32 AL 39, 47 Y 196 D<br>ZAUDACION Y FISC<br>O SON REALES RES | ON IV. 71, 72 Y 74<br>ON IV. 71, 72 Y 74<br>DEL REGLAMENTO<br>ALIZACION, MANIF<br>PECTO A LA SINIES | ESGOS I<br>ESTRAL<br>DE LA LEY<br>DE LA LEY I<br>IESTO, BAJ<br>TRALIDAD | DE TRABAJO<br>IDAD<br>DEL SEGURO SOCIAL VIGENTE Y<br>JEL SEGURO SOCIAL EN MATERIA<br>O PROTESTA DE DECIR VERDA<br>OCUMRIDA EN ESTA EMPRESA | HQJA_L DE 1<br>FECHA DE ELABORACION<br>27 03 2020<br>DIA MES A RIO<br>REGISTRO DE RECEPCION<br>DEL 1.M.S.S. |
|----------------------------------------------------------------------------------------------------|----------------------|----------------------------------------------------------------------------------------------------|----------------------------------------------------------------------------------------------------|----------------------------------------------------------------------------------------------------|-------------------------------------------------------------------------|----------------------------------------------------------------------------------------------------|----------------------------------------------------------------------------------------------------|
| STRO PATRONAL                                                                                                    | 1920                 | DATOS GE                                                                                                    | NERALES                                                                                                    | DELA                                                                                                | EMP                                                                     | RESA                                                                                                    |                                                                                                    |
| RE DENOMBLACION O D                                                                                                    | 1                    | L8I L. Correction                                                                                                    |                                                                                                    |                                                                                                    |                                                                         |                                                                                                    |                                                                                                    |
|                                                                                                    | ne UN S              |                                                                                                    |                                                                                                    | DOMICILIO Y TELEFO                                                                                  | ND:                                                                     |                                                                                                    | a destablished                                                                                              |
| VIDAD ECONOM                                                                                                    | P+ 0                 | 0.00                                                                                                    |                                                                                                    | CLAPE DE C                                                                                          |                                                                         |                                                                                                    |                                                                                                    |
|                                                                                                    |                      |                                                                                                    |                                                                                                    |                                                                                                    | eaGO                                                                    | FRACCION NUMERO                                                                                                    | PRIMA ANTERIOR                                                                                              |
| DATOS                                                                                                    | BASE                 | PARA DETERMINAR LA PRIMA                                                                                                    |                                                                                                    | DEctur                                                                                              |                                                                         |                                                                                                    | 00.0000                                                                                                    |
| SINIESTRALIDAD                                                                                                    | LABOR                | AL REGISTRADA EN LA EMPRESA DURANTE EL                                                                                                    | FORMULA                                                                                                    | RESULT                                                                                              | ADO DE                                                                  | LA DETERMINACION DE LA F                                                                                                    | RIMA                                                                                                    |
| CONCE                                                                                                    | PTOS                 | CIFRAS ELIAS V VADIACI DO                                                                                                    |                                                                                                    | PRIM                                                                                                | A=[(S/                                                                  | 365 )+V*(1+D))*(E(N)                                                                                                    |                                                                                                    |
| DIAS SUBSIDIADOS A                                                                                                    | 1                    | CHING FEAS TVARIABLES                                                                                                    | PRIMA = I (                                                                                                    | 0 / 365 ) + 28 *                                                                                    | 1 0.00                                                                  |                                                                                                    | + M                                                                                                    |
| NCAPACIDAD TEMPORA                                                                                                    | S                    | 000000                                                                                                    | DESARROLLO<br>DEBAROLLO                                                                                            |                                                                                                    | 0.00                                                                    | 0 11-( 2.3 / 1.0                                                                                                    | 1+ 0.0050                                                                                                   |
| RCENTAJES DE LAS                                                                                                    | 12.                  |                                                                                                    | BESILE TADO                                                                                                    | 0.00000000 ) + 28 *                                                                                 | ( 0                                                                     | .00 )]*( 2.3000000                                                                                                    | )* 0.0050 = 00.00500000                                                                                     |
| TOTALES. DIVIDIDOS                                                                                                    | 184                  | 0000.00                                                                                                    |                                                                                                    |                                                                                                    | COMPA                                                                   | RACION CON LA PRIMA ANTERIOR                                                                                                    | NUEVA PRIMA :                                                                                               |
| The state of the state of the s | 1330                 | and the second second sec | 0.00500000 x                                                                                                    | 100 =                                                                                               |                                                                         | 0.50000                                                                                                    | (OBTENIDA DE LA COMPARACION)                                                                                |
| EFUNCIONES                                                                                                    | D                    | 00000                                                                                                    |                                                                                                    |                                                                                                    | 115                                                                     | PARA EFECTUAR LA COMPARACIÓN VER<br>INSTRUCCIÓNES                                                                                          | 00.50000                                                                                                    |
| Diel unene                                                                                                    |                      |                                                                                                    | REDISTRO SELECTION                                                                                                 | E DEBERA COTIZAR, SE D                                                                              | ETERMINÓ COR                                                            | NSIDERANDO LA SINESTRALIDAD DE LA EMP                                                                                                    | RESA Y EN VIRTUD DE QUE NO CE                                                                               |
| PUESTOS AL RIESGO                                                                                                    | N                    | 00001.0                                                                                                    | PARTE INTEGRANTE DEL                                                                                               | MISMO TAMBIÉN SE COM                                                                                | DE ANEXA AL P                                                           | RESENTE LA "RELACIÓN, DE CASOS DE RE<br>MIPARACIÓN DE LA PRIMA RESULTANTE DE                                                               | SGOS DE TRABAJO TERMINADOS" COMO                                                                            |
| DE VIDA ACTIVA                                                                                                    | v                    | 28                                                                                                    | LAS CUOTAS DEL SEGURO                                                                                              | DE RIEBOOS DE TRABAJO                                                                               | DETERMINADA                                                             | NO LAS OUDTAIS AL MOMENTO DE LA REVIDIÓN.<br>ESTARÁ VIDENTE A PARTIR DEL 16. DE MARZI                                                      | LA PRIMA PARA LA COBERTURA DE                                                                               |
| •                                                                                                    | F                    | 2.3                                                                                                    | ACRED                                                                                                    | TACION POP LA NECH                                                                                  |                                                                         |                                                                                                    |                                                                                                    |
| RESOD                                                                                                    | N                    | 0.0050                                                                                                    | DEL TI                                                                                                    | RABAJO Y PREVISION S                                                                                | OCIAL                                                                   | NOMBRE Y FRAM<br>O DE S                                                                                                    | A DEL PATRON O SUJETO OBLIGADO<br>U REPRESENTANTE LEGAL                                                     |
| NATURALES DEL AÑO                                                                                                    |                      | 365                                                                                                    |                                                                                                    | L NO X                                                                                              |                                                                         |                                                                                                    |                                                                                                    |

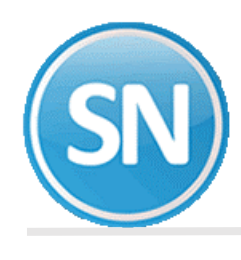

> PASOS A SEGUIR PARA GENERAR LA DETERMINACION DEL SUA:

Ingresa al Sistema Único de Autodeterminación SUA, que tienes instalado en tu computadora.

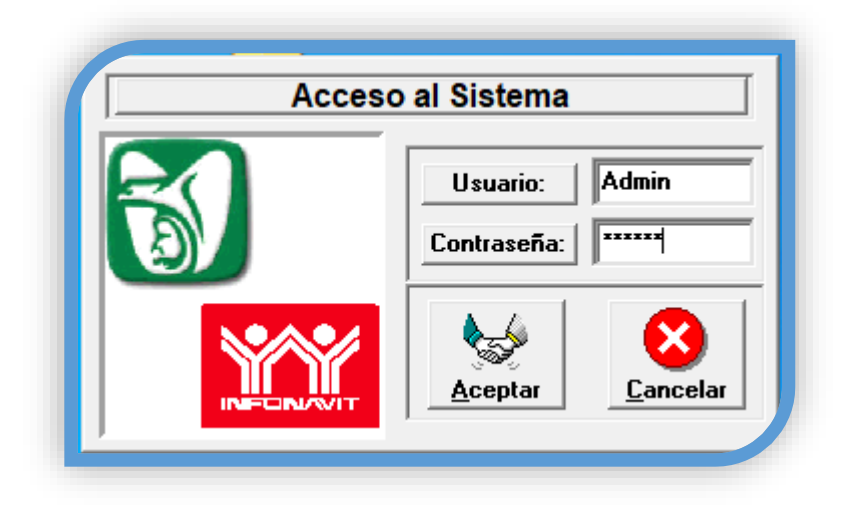

Entra a la opción de prima de RT y Obtención de reportes.

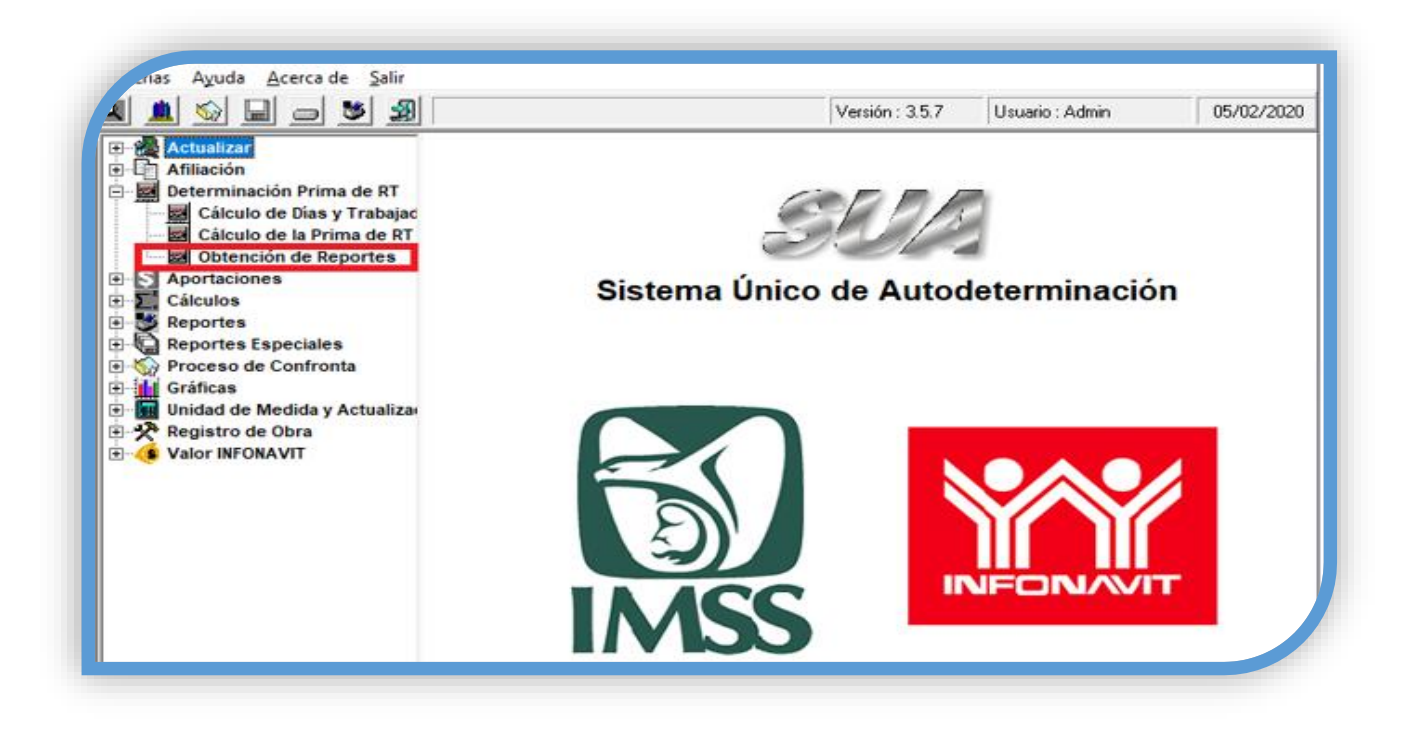

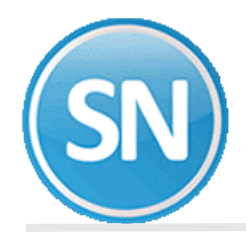

# ECO-HORU SuperSISTEMAS

Selecciona el reporte de Riesgo de Trabajo, el periodo a consultar y generar

| - <u>-</u> <u>&gt;</u> <u>-</u> <u>-</u> <u>-</u> <u>-</u> <u>-</u> <u>-</u> <u>-</u> <u>-</u> <u>-</u> <u>-</u>                                                                                                    | ortes de Riesgos de Ti | abajo                                                                                                    | 257 IIa  | uario : Admin | 05/02/2020 |
|----------------------------------------------------------------------------------------------------|------------------------|----------------------------------------------------------------------------------------------------|----------|---------------|------------|
| Actualizar<br>Actualizar<br>Cálculo de Días y Trabajac<br>Cálculo de la Prima de RT<br>Obtención de Reportes<br>Aportaciones<br>Cálculos<br>Reportes Especiales<br>Proceso de Confronta<br>Gráficas<br>Unidad de Medida y Actualizat<br>Registro de Obra | Seleccione Reporte     | Trabajadores Promedio Expuestos a<br><del>Reporte de Riesgos de Trabajo</del><br>Carátula de la Determinación<br>Relación de Casos de R.T.<br>Incapacidades de Trabajadores | l Riesgo |               |            |
|                                                                                                    |                        |                                                                                                    |          |               |            |

Verifique el reporte.

|                                      | 313 I EN                  | REPORTE     |                 | SGOS         |                | ABAJO               | CION            |                    |                |     |
|--------------------------------------|---------------------------|-------------|-----------------|--------------|----------------|---------------------|-----------------|--------------------|----------------|-----|
|                                      | Per                       | iodo de pro | ceso del        | : 01/01/     | 2019 <b>al</b> | 31/12/2019          |                 |                    |                |     |
|                                      |                           |             |                 |              |                |                     |                 |                    | Página:        |     |
| echa: 05/feb./2020                   |                           |             |                 |              |                |                     |                 |                    |                |     |
| egistro Patronal:                    |                           |             | R.F.C.          |              |                |                     |                 |                    |                |     |
| ombre o Razón Social                 | :                         |             |                 |              |                |                     |                 |                    | V 3.           | 5.7 |
| Númerode<br>guridad Social Nombredel | Asegurado                 |             | Fecha<br>Inicio | Tipo<br>Rgo. | Con.<br>Sec.   | Días<br>Subs.       | Porc.<br>Incap. | Fecha<br>Término   | Observaciones  |     |
|                                      |                           |             | 04/12/2019      | 1            | 1              | 6                   | 0.00            | 09/12/2019         | Pend. Concluir |     |
| Tipo de l                            | Riesgo 1 y 3              |             |                 |              |                | Tipo                | de Riesg        | jo 2               |                |     |
| Días<br>Casos Subsidiados            | Porcentaje<br>Incapacidad | Defunciones |                 | c            | asos           | Días<br>Subsidiados | Por<br>Inca     | centaje<br>pacidad | Defunciones    |     |
| 1 6                                  | 0.00                      | 0           |                 |              | 0              | C                   | )               | 0.00               | 0              |     |
|                                      |                           |             |                 |              |                |                     |                 |                    |                |     |

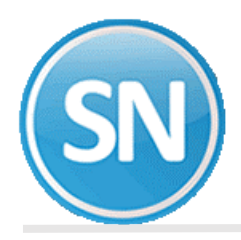

Dar clic en el botón de actualizar y seleccionamos patrones. Y clic en la pestaña seleccionar.

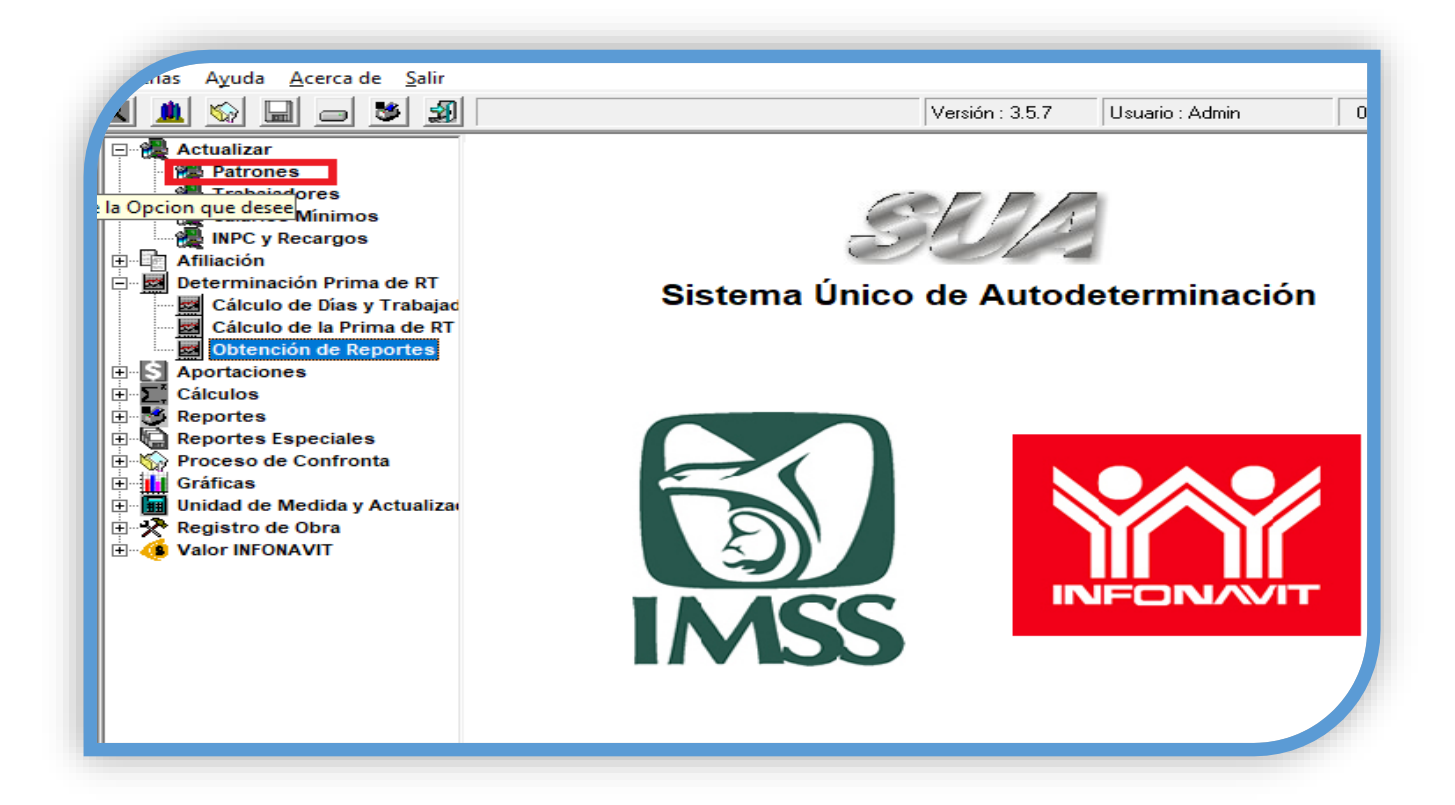

| Registro Patronal:<br>Nombre o Razón<br>Social: | R. F. C.: •                                    | -                      |
|-------------------------------------------------|------------------------------------------------|------------------------|
| Actividad Económica:                            |                                                |                        |
| Calle. No. v Colonia:                           |                                                |                        |
| Codigo Postal:                                  | Entidad:                                       |                        |
| Población y                                     |                                                |                        |
| Municipio/Alcaldia:<br>Teléfono:                | Convenio de Reem                               | bolso de Subsidios     |
| Area Geográfica:                                | Área A 👻 Delegación IMSS:                      | -                      |
| -<br>Clave Subdelegación:                       | Subdelegación IMSS:                            | -                      |
| Mes y Año de Inicio de                          | Madula da Afilizaián:                          | 2005                   |
| mes y Ano de micio de                           | Clase - Eracción - Prima de Biesgos de Trabaio |                        |
| Mes:                                            | Año: Prima:                                    | <u>E</u> liminar Prima |
| AÑO                                             | MES PRIMA                                      | Reporte                |
|                                                 |                                                |                        |
|                                                 |                                                |                        |
| Clase                                           | Fracción                                       | STyPS                  |
|                                                 | I                                              | ▼ No ▼                 |
| Representante Lega                              | e l                                            |                        |
|                                                 |                                                |                        |

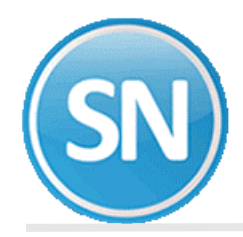

Selecciona el registro patronal del cual vas a generar la determinación de la prima de riesgo.

| Ĩ | Registro Patronal | Nombre o Razón Social       | RFC patión   | Donicilio                 | Telefono     |
|---|-------------------|-----------------------------|--------------|---------------------------|--------------|
| l | A83-99995-10-0    | INSTITUTO MEXICANO DEL SEG  | IMS421231451 | REFORMA 476               | 52382700     |
| I | B48-89754-10-6    | PLASTICOS ADHERIBLES DEL B. | PAB010125LB2 | RESTAURADORES 102 CD INDU | 555555555555 |

El sistema te mostrara la pantalla donde podrás observar los datos del patrón seleccionado. Clic en el botón salir.

| Nonice o riscon       INSTITUTO MEXICANO DEL SEGURO SOCIAL         Actividad Económica:       SEGURIDAD SOCIAL         Calle, No. y Colonia:       REFORIMA 476         Codigo Postal       06600       Entidad       09 DISTRITO FEDERAL         Población y       CUAUHTEMOC       Instituto del Reembolso de Subsidios         Varicicio/Delea       CUAUHTEMOC       Instituto del Reembolso de Subsidios         Varicicio/Delea       CUAUHTEMOC       Instituto del Reembolso de Subsidios         Varia Geográfica:       Área B       Delegación IMSS:       DELEGACION SUR (DF)         Clave Subdelegación:       4058       Subdelegación IMSS:       PIEDAD NARVARTE         Mes:       Enero       Año:       2019       Prima:       Eliminar Prima         Mes:       Enero       Año:       2019       Prima:       Eliminar Prima         Il Bajo       943 - SEGURIDAD SOCIAL       No       No       No         Nombre del Patrón o       INSTITUTO MEXICANO DEL SEGURO SOCIAL       No       No                                                                                                    | Registro                                   | Patronat                                                                             | A05-89999                                                                 | 10-9                                                           |                       |                                         |                            | R. F. C.:                          | IMSS-441         | 010-9PD        |                                            |
|----------------------------------------------------------------------------------------------------|--------------------------------------------|--------------------------------------------------------------------------------------|---------------------------------------------------------------------------|----------------------------------------------------------------|-----------------------|-----------------------------------------|----------------------------|------------------------------------|------------------|----------------|--------------------------------------------|
| Actividad Económica:       SEGURIDAD SOCIAL         Calle, No. y Colonia:       REFORIMA 476         Codigo Postal:       06600       Entidad:       09 DISTRITO FEDERAL         Población y<br>Municipio/Delea,<br>relefono:       CUAUHTEMOC       Image: Convenio de Reembolso de Subsidios         Area B Construction:       S2382700       Convenio de Reembolso de Subsidios         Area B Construction:       S2382700       Convenio de Reembolso de Subsidios         Area B Construction:       Subdelegación: IMSS:       DELEGACION SUR (DF)         Clave Subdelegación:       4058       Subdelegación: IMSS:       PIEDAD NARVARTE         Mes:       Año       MES       Prima:       2005         Clase       Fracción · Prima de Risegos de Trabajo       Elímina: Prima       Reporte         Año       MES       PRIMA       S.58875       Elímina: Prima         Q018       Marzo       S.58875       StyPS       Elímina: StyPS         Clase       Fracción       StyPS       No       No         Nombre del Patrón o<br>Representante Legat       INSTITUTO MEXICAND DEL SEGURO SOCIAL       No       No                                                                                                    | Social:                                    | o Hiszon                                                                             | INSTITUT                                                                  | O MEXIC                                                        | CANO DI               | EL SEGU                                 | RO SOC                     | IAL                                |                  |                |                                            |
| Calle, No. y Colonia:       REFORMA 476         Codigo Postal:       06600       Entidad:       09 DISTRITO FEDERAL         Población y<br>Municipio/Deleg,       CUAUHTEMOC       I         retérono:       52382700       Convenio de Reembolso de Subsidios         Area B       Delegación IMSS:       DELEGACION SUR (DF)         Clave Subdelegación:       4058       Subdelegación IMSS:       PELEGACION SUR (DF)         Clave Subdelegación:       4058       Subdelegación IMSS:       PIEDAD NARVARTE         Mes:       Enero        2005         Clase       Fracción - Prima de Riesgos de Trabajo       Eliminar Prima         Mes:       Enero       Año:       2019       Prima:         Q018       Marzo       5.58875        Eliminar Prima         Clase       Fracción       StyPS        No         II:       Bajo       943 - SEGURIDAD SOCIAL        No          Nombre del Patrón o<br>Representante Legal       INSTITUTO MEXICAND DEL SEGURO SOCIAL        No                                                                                                    | Activided                                  | Económica:                                                                           | SEGURIDA                                                                  | D SOCI                                                         | ٨L                    |                                         |                            |                                    |                  |                |                                            |
| Codigo Postal       06600       Entidad       09 DISTRITO FEDERAL         Población y<br>Municipio/Delea,       CUAUHTEMOC                                                                                                    | Calle, No                                  | y Colonia:                                                                           | REFORMA                                                                   | 476                                                            |                       |                                         |                            |                                    |                  |                |                                            |
| Población y       CUAUHTEMOC       Image: Cuauhtemoc       Image: Cuauhtemoc       Image: Convenio de Reemboleo de Subsidios         Area Geográfica       Área B       Delegación IMSS:       DELEGACION SUR (DF)       Image: Convenio de Reemboleo de Subsidios         Area Geográfica       Área B       Delegación IMSS:       DELEGACION SUR (DF)       Image: Convenio de Reemboleo de Subsidios         Area Geográfica       Área B       Delegación IMSS:       PIEDAD NARVARTE         Clave Subdelegación:       4058       Subdelegación IMSS:       PIEDAD NARVARTE         Mes:       Enero          2005         Obse - Fracción - Prima de Riesgos de Trabajo              Mes:       Enero               Mes:       Enero               Mes:       Enero               2018       Marze                 Clase       Fracción                   Clase       Fracción                                                                                                    | Codigo P                                   | lostal.                                                                              | 06600                                                                     | -                                                              | En                    | idad                                    | 09 DIST                    | NITO FED                           | ERAL             |                |                                            |
| relétono:       52382700       Convenio de Reembolso de Subsidios         Area Geográfica:       Área B       Delegación IMSS:       DELE GACION SUR (DF)         Clave Subdelegación:       IUSS       Subdelegación IMSS:       PIEDAD NARVARTE         Mes y Año de Inicio del Modulo de Afiliación:       Enero       2005         Clave - Fracción - Prima de Riesgos de Trabajo       Iliminar Prima         Mes:       Enero       Año:       2019         Varia       Eliminar Prima       Eliminar Prima         Año:       Mes:       PRIMA       Reporte         2018       Marzo       5.58875       Iliminar Prima         Clase       Fracción       StyPS       Iliminar Prima         Il Bajo       943 - SEGURIDAD SOCIAL       No       No         Nombre del Pato ni o<br>Representante Legal       INSTITUTO MENGCAND DEL SEGURO SOCIAL       No                                                                                                    | Pobleció                                   | ny<br>vDelen                                                                         | CUAUHTE                                                                   | MOC                                                            |                       |                                         |                            |                                    |                  |                |                                            |
| Area Geográfica       Área B       Delegación IMSS:       DELEGACION SUR (DF)         Clave Subdelegación       4058       Subdelegación IMSS:       PIEDAD NARVARTE         Mes y Año de Inicio del Modulo de Aliliación:       Enero       2005         Clave - Fracción - Prima de Riesgos de Trabajo         Mes:       Enero       2019         Mes:       Enero       Año:       2019         Mes:       Enero       5.58875       Eliminar Prima         Año       MES       PRIMA       Reporte         2019       Enero       6.58875       V         Clase       Fracción       STyPS         II Bajo       943 - SEGURIDAD SOCIAL       V       No         Nombre del Patión o<br>Representante Legal       INSTITUTO MEXICANO DEL SEGURO SOCIAL       V                                                                                                    | Teléfono                                   |                                                                                      | 52382700                                                                  |                                                                |                       | _                                       | F                          | Convenio                           | de Reembol       | to de Subr     | eidioe                                     |
| Clave Subdelegación     4058     Subdelegación IMSS:     PIEDAD NARVARTE       Mes y Año de Inicio del Modulo de Afiliación:     Enero     ▼     2005       Clase < Fracción · Prima de Riesgos de Trabajo                                                                                                    | Area Geo                                   | ográfica                                                                             | Area B                                                                    | - 1                                                            | elegaci               | ón IMSS                                 | DELEG                      | ACION S                            | UR (DF)          |                | 1                                          |
| Mes y Año de Inicio del Modulo de Aliliación:<br>Clase - Fracción - Prima de Riesgos de Trabajo<br>Mes: Enero • Año: 2019 • Prima: Eliminar Prima<br>Año MES PRMA • Reporte<br>2018 Marzo 5.58875 • Eliminar Prima<br>Clase Fracción STyPS<br>Il Bajo • 943 - SEGURIDAD SOCIAL • No •<br>Nombre del Patrin o<br>Representante Legal INSTITUTO MEMICANO DEL SEGURO SOCIAL                                                                                                    | Clave Su                                   | bdelegación:                                                                         | 4058                                                                      | Sub                                                            | delegaci              | ón IMSS                                 | PIEDA                      | D NARVA                            | RTE              |                | 15                                         |
| Clase - Fracción - Prima de Riesgos de Tiabajo         Mer:       Errero       Año:       2019       Prima:       Eliminar Prima         Año       MES       PRIMA       Año:       Reporte         2018       Marzo       5.58875       Reporte         2019       Enero       6.58875       Reporte         Clase       Fracción       STJ/PS         II Bajo       943 - SEGURIDAD SOCIAL       No         Nombre del Patrón o       INSTITUTO MENGCAND DEL SEGURO SOCIAL                                                                                                    |                                            |                                                                                      |                                                                           |                                                                |                       |                                         |                            |                                    |                  |                |                                            |
| Mer:       Errero       Año:       2019       Prima:       Eliminar Prima         Año       MES       PRMA       Año:       Reporte         2018       Marze       5.58875       Reporte         2019       Enero       6.58875       Fracción         Clase       Fracción       STyPS         Il Bajo       943-SEGURIDAD SOCIAL       No         Nombre del Patrón o       INSTITUTO MEXICANO DEL SEGURO SOCIAL                                                                                                    | Mes y Ai                                   | ño de Inicio de                                                                      | I Modulo de /                                                             | Alilación                                                      | ¢.                    |                                         | Enero                      |                                    |                  | ] [200         | 75                                         |
| AÑO MES PRIMA Reporte                                                                                                    | Mes y Ai                                   | ño de Inicio de                                                                      | l Modulo de /<br>C                                                        | Aliliación<br>Jase - Fr                                        | r<br>soción ·         | Prima de                                | Enero                      | de Trabaj                          |                  | ] [200         | 6                                          |
| 2018     Marze     5.58875       2019     Enero     6.58875       Clase     Fracción     STyPS       Il Bajo     943 - SEGURIDAD SOCIAL     Image: Non image: Non im | Mes y Ai<br>Mes                            | ño de Inicio de                                                                      | el Modulo de /<br>C                                                       | Afiliación<br>Jase - Fr<br>Año:                                | c<br>scción -<br>2019 | Prima de                                | Enero<br>Ricegos<br>Prima: | de Trabaj                          | 2                | ] [200         | inar Prima                                 |
| 2019     Enero     6.56875     ▼       Clase     Fracción     STyPS       Il Bajo     ▼     943 - SEGURIDAD SOCIAL     ▼     No       Nombre del Patrón o<br>Representante Legal     INSTITUTO MEXICANO DEL SEGURO SOCIAL     ▼     No                                                                                                    | Mes y Ai<br>Mes                            | Enero                                                                                | el Modulo de /<br>C<br>T                                                  | Afiliación<br>Jase - Fr<br>Año:  <br>S                         | c<br>soción -<br>2019 | Prima de                                | Enero<br>Riesgos<br>Prima: | de Trabaj                          | ,                | ] [200<br>     | inar Prima<br>Reporte                      |
| Clase Fracción STyPS II Bajo ▼ 943 - SEGURIDAD SOCIAL ▼ No ▼ Nombre del Patrón o Representante Legat INSTITUTO MENICANO DEL SEGURO SOCIAL                                                                                                    | Mes y Ai<br>Mes                            | fio de Inicio de<br>Enero<br>AÑO<br>2018                                             | Modulo de/<br>C<br>T<br>ME<br>Ma                                          | A/iii ación<br>Jase - Fr<br>Año:<br>S<br>rze                   | c<br>soción -<br>2019 | Prima de                                | Enero<br>Riesgos<br>Prima: | de Trabaj                          | 1.58875          | ] [200         | inar Prima<br>Reporte                      |
| III Bajo     ■     943 - SEGURIDAD SOCIAL     ■     INo     ■       Nombre del Patrón o<br>Representante Legat     INSTITUTO MEXICANO DEL SEGURO SOCIAL     ■     INO     ■                                                                                                    | Mes y Ai<br>Mes                            | Enero                                                                                | el Modulo de /<br>C<br>T<br>ME<br>Ma<br>Env                               | Afiliación<br>Jase - Fri<br>Año:<br>S<br>rzo<br>tro            | :<br>acción -<br>2019 | Prima de                                | Enero<br>Riesgos<br>Prima: | de Trabaj                          | 1.58875          | ] [201<br>Elim | nar Prima<br>Reporte                       |
| Nombre del Patrón o<br>Representante Legal INSTITUTO MEXICANO DEL SEGURO SOCIAL                                                                                                    | Mes y Ai                                   | Tenero                                                                               | el Modulo de /<br>C<br>V<br>ME<br>Ma<br>Ent                               | Aliliación<br>Jase - Fri<br>Año:<br>S<br>rzo<br>ero            | c<br>acción -<br>2019 | Prima de<br>PRIMA<br>Fracción           | Enero<br>Riesgos<br>Prima: | de Trabaj                          | . 58875<br>58875 | ] [20]         | nar Prima<br>Reporte                       |
|                                                                                                    | Mes y Ai<br>Mes<br>II Ba                   | To de Inicio de<br>Enero<br>AÑO<br>2018<br>2019<br>Clase                             | A Modulo de /<br>C<br>V<br>Ma<br>Entr<br>943 - SEGI                       | Aliliación<br>Jase - Fr<br>Año:  <br>S<br>rzo<br>ero<br>URIDAD | 2019<br>SOCIAL        | Prima de                                | Enero<br>Riesgos<br>Prima: | de Trabajo<br> <br> <br> <br>      | .58875<br>.58875 | ] [201<br>Elim | 05<br>Reporte<br>STyPS<br>No               |
|                                                                                                    | Mes y Ai<br>Mes<br>II Ba<br>Nomb           | To de Inicio de<br>Enero<br>Año<br>2018<br>2019<br>Clase<br>ajo •<br>re del Patrón v | Modulo de /<br>C<br>V<br>ME<br>Ma<br>Env<br>943 - SEGI                    | Afiliación<br>Jase - Fr<br>Año:<br>S<br>rzo<br>ero<br>URIDAD   | 2019<br>SOCIAL        | Prima de                                | Enero<br>Riesgos<br>Prima: | de Trabaj<br> <br>:<br>:<br>:<br>: | 58875            | 201<br>Elim    | 05<br>Iner Prima<br>Reporte<br>STyPS<br>No |
|                                                                                                    | Mes y Ai<br>Mes:<br>II Ba<br>Nomb<br>Repre | Te del Patrino                                                                       | Modulo de /<br>C<br>C<br>ME<br>Ma<br>Env<br>943 - SEGI<br>0<br>at INSTITU | Afiliación<br>Año: Año: S<br>rze<br>URIDAD                     | 2019<br>SOCIAL        | Prima de<br>PRIMA<br>Fracción<br>DEL SE | Enero<br>Riesgos<br>Prima: | de Trabaje<br>S<br>ICIAL           | 58875            | ] [20]         | 05<br>Reporte<br>STyPS                     |

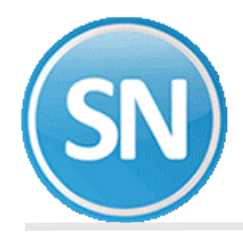

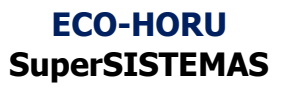

Dar clic en Determinación de Prima de RT y Seleccionar cálculo de días cotizados y trabajadores

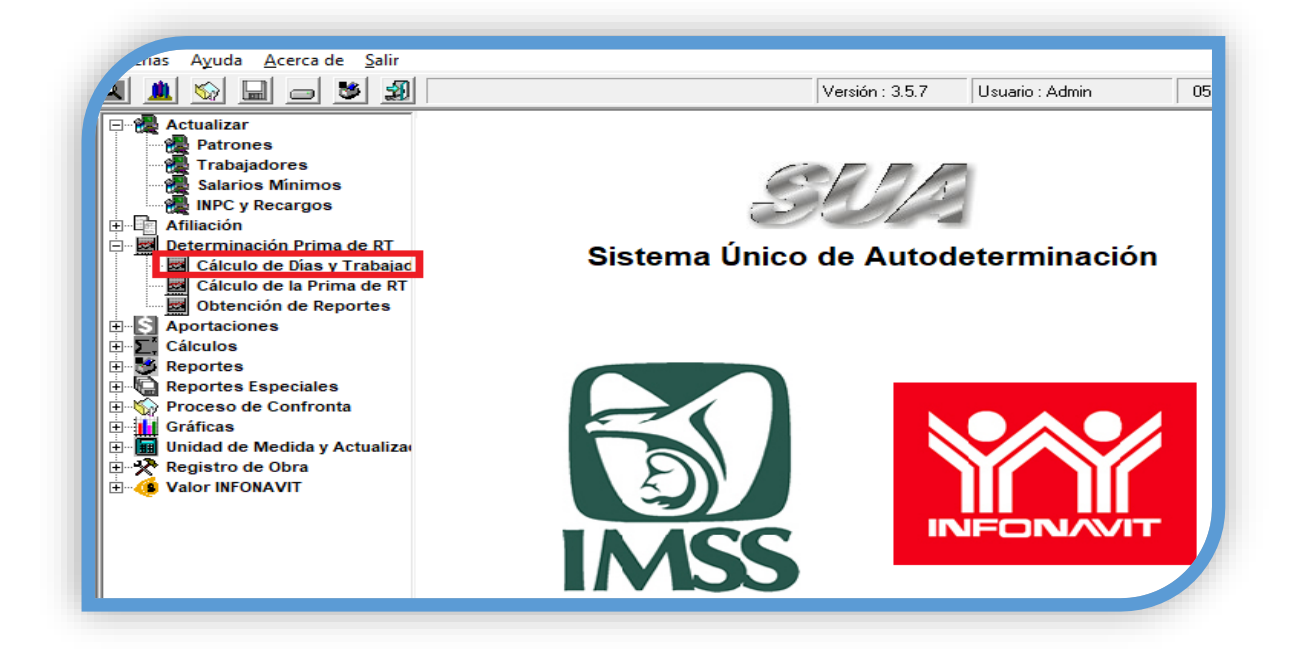

Dar clic en calcular.

| Mes:<br>Enero<br>Febrero<br>Marzo | Días Cotizados: | Total de Días Cotizados: =<br>Dividido entre 365 días del año: = |
|-----------------------------------|-----------------|------------------------------------------------------------------|
| Abril<br>Mayo                     |                 | Trabajadores Promedio<br>Expuestos al Riesgo                     |
| Junio<br>Julio                    |                 |                                                                  |
| Agosto<br>Septiembre              |                 |                                                                  |
| Octubre<br>Noviembre              |                 |                                                                  |
| Diciembre<br>Total =              |                 | Porcentaje de Avance:                                            |
| omentarios de                     | l Proceso:      | J                                                                |
|                                   |                 |                                                                  |

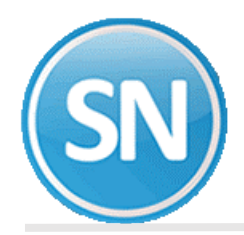

Una vez concluidos el cálculo dar clic en el botón de salir.

| Mes:            | Días Cotizados:          | Total de Días Cotizados: = 670   | 6 |
|-----------------|--------------------------|----------------------------------|---|
| Enero           | 586                      | Dividido entre 365 días del año: | F |
| Febrero         | 527                      | =  36                            | 5 |
| Marzo           | 583                      | Trabajadores Promedio            | _ |
| Abril           | 561                      | Expuestos al Riesgo 18.          | 3 |
| Mayo            | 567                      |                                  |   |
| Junio           | 565                      |                                  |   |
| Julio           | 616                      |                                  |   |
| Agosto          | 588                      |                                  |   |
| Septiembre      | 549                      |                                  |   |
| Octubre         | 522                      |                                  |   |
| Noviembre       | 516                      |                                  |   |
| Diciembre       | 526                      | Porcentaje de Avance: 👘 100 %    |   |
| Total =         | 6706                     |                                  |   |
| Comentarios del | Proceso:                 |                                  |   |
| Calculando los  | días del periodo: 2019-0 | 01                               |   |
| Calculando los  | días del periodo: 2019-0 | 02                               |   |

Ahora dar clic en el botón de cálculo de riesgo de trabajo y calcular.

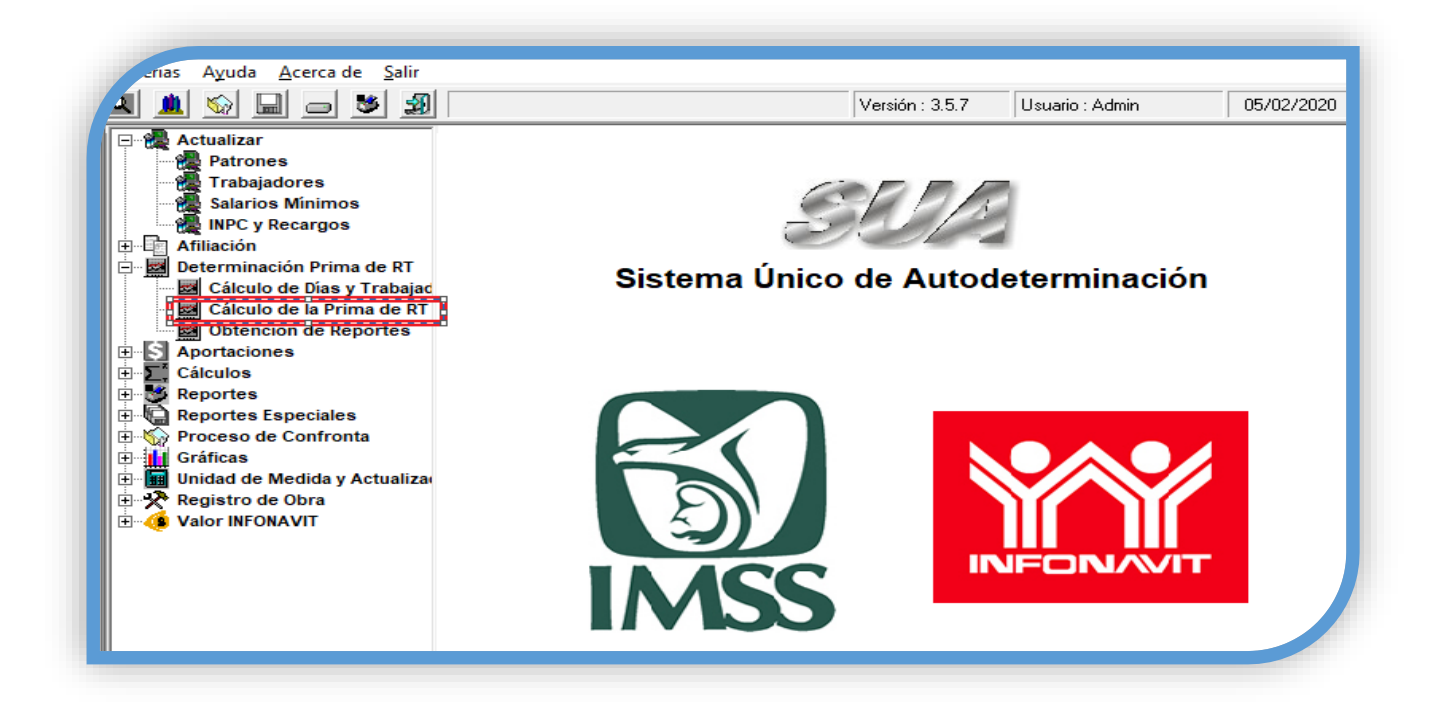

# ECO-HORU SuperSISTEMAS

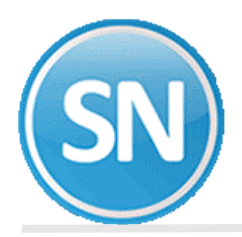

| Registro Patronal 2     | •                     | Registro Patronal 3           |
|-------------------------|-----------------------|-------------------------------|
| Registro Patronal 4     | Ψ.                    | Registro Patronal 5 -         |
| Nombre o Razón Social   | INSTITUTO MENICANO DE | L SEGURO SOCIAL               |
| Domicilio               | REFORMA 476           |                               |
| Localidad:              | CUAUHTEMOC            | Teléfono: 52382700            |
| Actividad Económica:    | SEGURIDAD SOCIAL      |                               |
| Nombre del Patrón o     | INSTITUTO MEXICANO DE | L SEGURO SOCIAL               |
| Clase                   | Fracción              | 943 Prima Anterior            |
| Total de casos R.T.     |                       | Período de Revisión 2019      |
| Total de Días Subsidiad | os S                  |                               |
| Suma Porc. de Incap. /1 | 100 1                 | AUC 32 Placeton VIII          |
| No. Defunciones         | D                     |                               |
| No. de Trab. Prom. Exp. | Rgo, N                | Acreditación de la ST y PS No |
| Días Naturales del año  |                       | -                             |
| Promedio de vida Activa | V                     | Prima Resultante              |
| Factor de Prima         | F                     | Prima Nueva                   |
| man and a second second | M                     |                               |

El sistema te indicara mediante un cuadro de dialogo que ha concluido el proceso de la prima se calculó satisfactoriamente. Clic en aceptar.

|   | Proceso de | Cálculo termi | nado satisfact | toriamente |
|---|------------|---------------|----------------|------------|
| _ |            |               |                |            |
|   |            |               |                |            |

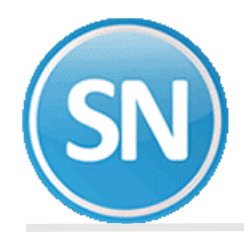

Podrás observar el resultado del cálculo de la prima, así como los datos que fueron considerados. Dar clic en generar archivo

| Registro Patronal 2.                     |       |                  | *                  | Registro Pational 3           |
|------------------------------------------|-------|------------------|--------------------|-------------------------------|
| Registio Pational 4                      |       |                  | 9                  | Registro Pational 5 +         |
| Nombre o Razón Socia                     | INST  | ITUT             | MERICANO DEL SEL   | SURD SOCIAL                   |
| Domolio                                  | INER! | EFORMA 476       |                    |                               |
| Localidad CU<br>Actividad Económica (SE) |       | UHTE             | MOC                | Telefona 52362700             |
|                                          |       | SEGURIDAD SOCIAL |                    |                               |
| Nontre del Pahón o                       | INST  | TUTI             | O MERICANO DEL SEG | JURD SOCIAL                   |
| Cleve                                    |       |                  | Fracción 940       | Prime Anterior 6.50075        |
| Total de casos PLT.                      |       |                  | 0                  | Período de Revisión 2019 •    |
| Total de Dilas Subsidio                  | dos   | 15               | 0                  | to me to mail                 |
| Sama Porc. de Incap. /                   | 100   | IT.              | 0.09               | Alt: 32 Fracción VII          |
| No. Defunciones                          |       | D                | 0                  |                               |
| No. de Trab Prom Exp                     | Rgs.  | N                | 2.0                | Acreditación de la ST y PS No |
| Dies Neturales del año                   |       | -                | 365                |                               |
| Promedio de vida Activ                   |       | V                | 29                 | Pana Resultante 0.50000       |
| Fector de Prime                          |       | F                | 23                 | Prima Nueva 5.50875           |
| Pima minima de Rieog                     | 6     | M                | 0.0050             |                               |

Le dices que sí.

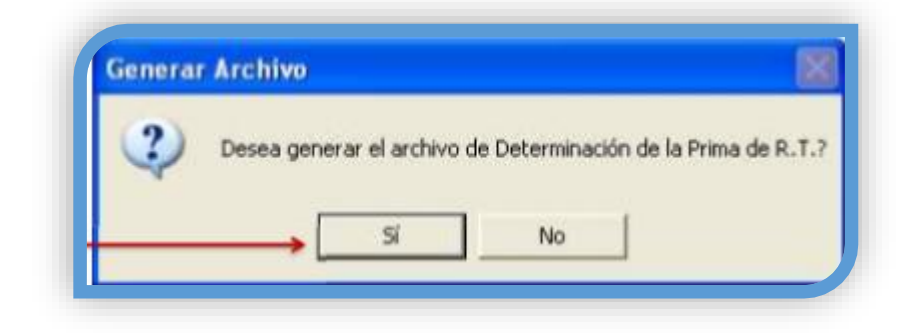

Y se generar el archivo JVL.DAP indícale la ruta donde lo quieres guardar y le das aceptar.

| Unidad de Disco: |              |  |
|------------------|--------------|--|
|                  |              |  |
| User             | and Settings |  |
| Deskip           |              |  |
|                  |              |  |

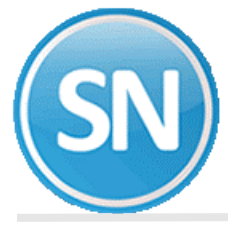

Aceptar.

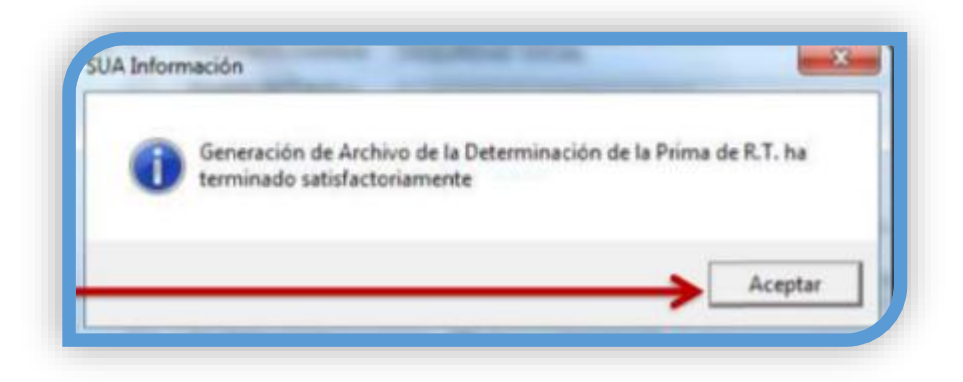

Una vez concluido el proceso, presionar el botón Salir.

| registic Parona z           | 1           | •                 | Registre Patronal 3         |
|-----------------------------|-------------|-------------------|-----------------------------|
| legistic Patronal 4         |             |                   | Registro Pational 5         |
| Iombre o Razón Soci         | at INSTITUT | O MERICANO DEL SE | GURD SOCIAL                 |
| Dominilia:                  | REFORM      | 476               |                             |
| bebieco.                    | CUALINTE    | MOC               | Telétono: 52382700          |
| uotividad Económica:        | SEGURID     | AD SOCIAL         |                             |
| iombre del Patrón o         | INSTITUT    | 0 MEXICANO DEL SE | GURD SOCIAL                 |
| lepresentanke Legat<br>late | 1           | Fracción 543      | Pima Anterior 6.50375       |
| otal da casos R.T.          | -           | 0                 | Participation Participation |
| Intel de Dúas Subsidi       | who IE      | 0                 | Periodo de Hevisión: 2019   |
| uma Free, de Incar          | 200 1       | 0                 | Art. 32 Fracción VIII       |
| in Defunciones              | 100 11      | 0.00              |                             |
| in de Treb Pres Fr          | Den IV      | 0                 | Acreditación de la ST # PS  |
| vo. de tract man. Er        | dy right 1M | 1 1.9             |                             |
| Vas Naturales del añ        | o 🗌         | 365               |                             |
| nomedio de vida Aoti        | ve V        | 28                | Prima Resultante 0.50000    |
| actor de Prima              | F           | 2.3               | Prima Nueva 5.50075         |
| hma minima de Ries          | 00 M        | 0.0050            |                             |

El archivo generado del SUA.DAP es el que vas a subir POR INTERNET a través del sistema del IMSS desde tu empresa al IDSE.

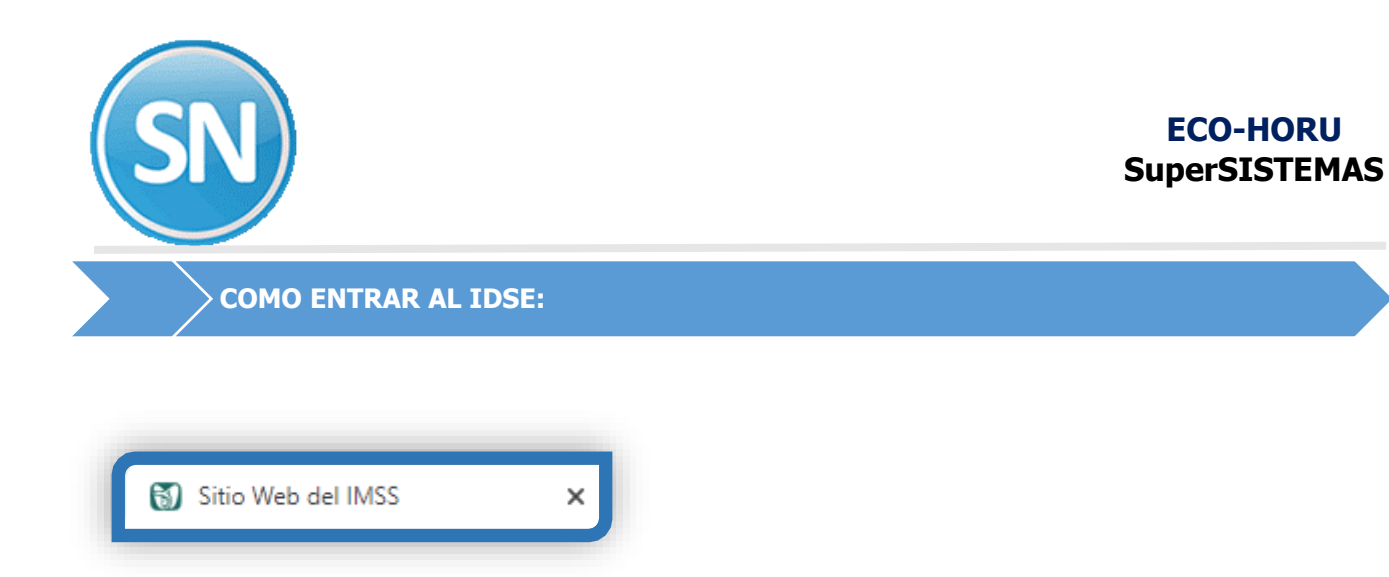

Entramos al IDSE:

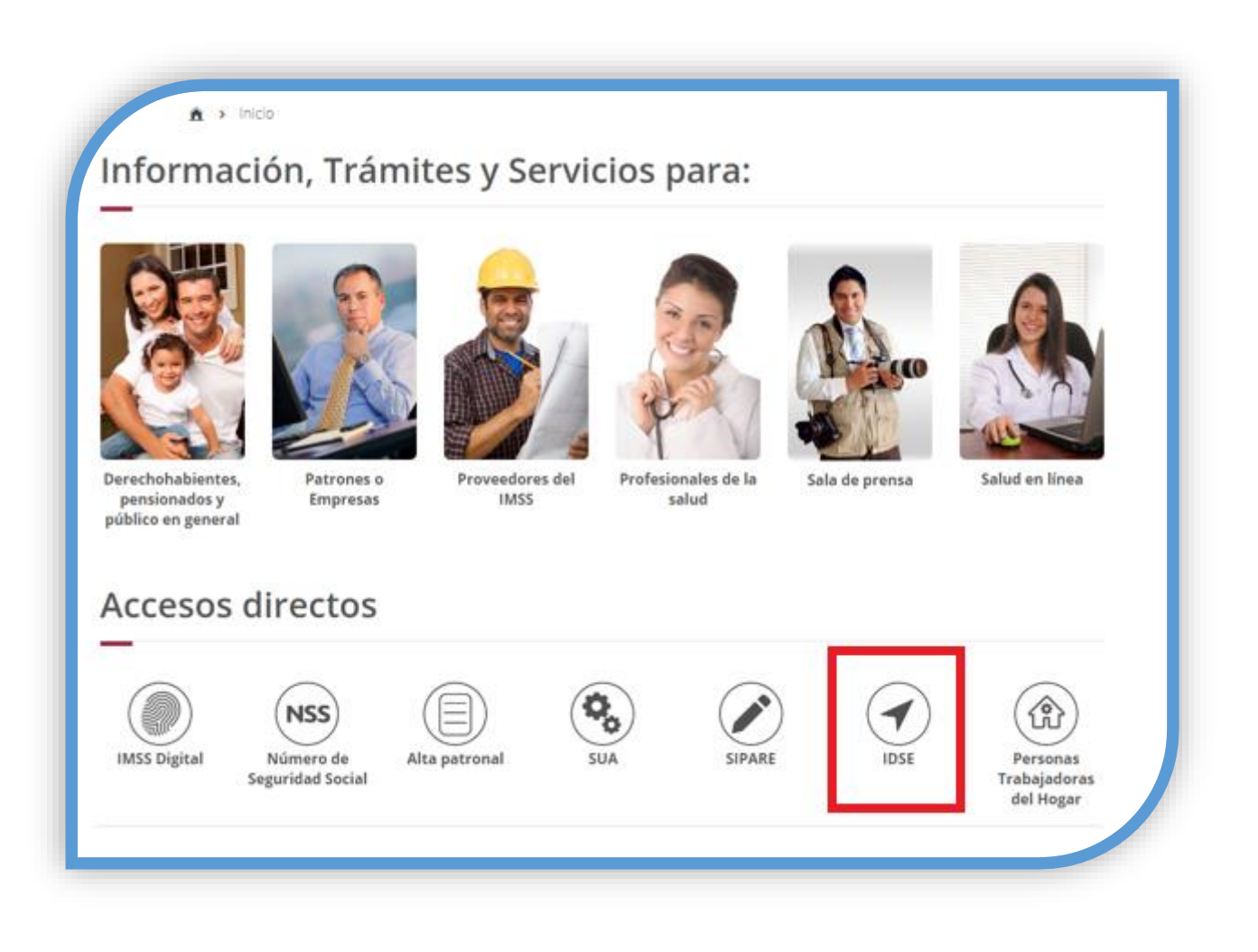

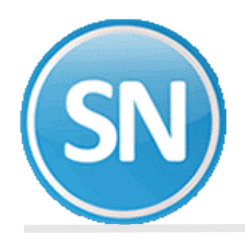

## Accede a IDSE aquí:

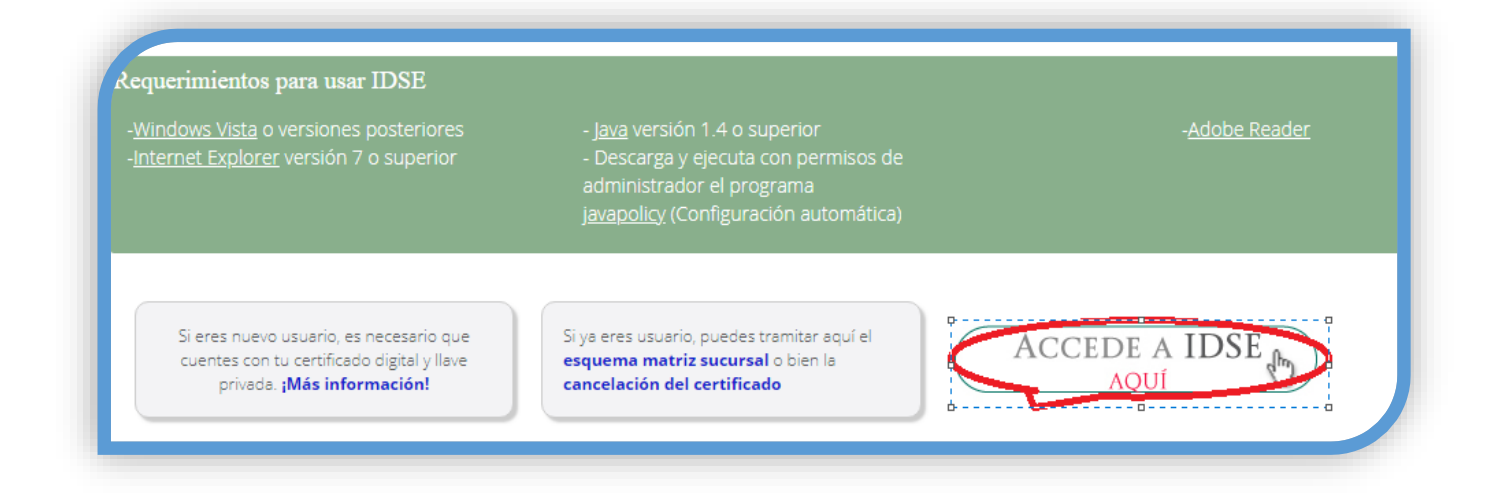

Nos muestra una pantalla para poner el sello digital .cer y .key, el usuario y la contraseña

| <b>JD.mx</b><br>♠ > Inicio |                                                 |
|----------------------------|-------------------------------------------------|
| Bienvenido<br>empresa      | o a IMSS desde su                               |
| Certificado Digital:       | Seleccionar archivo Ningún archivo seleccionado |
| Llave Privada:             | Seleccionar archivo Ningún archivo seleccionado |
| Usuario:                   |                                                 |
| Contraseña:                |                                                 |
|                            | Iniciar sesión                                  |

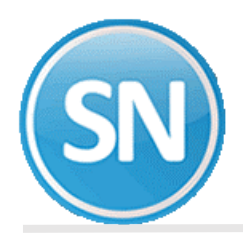

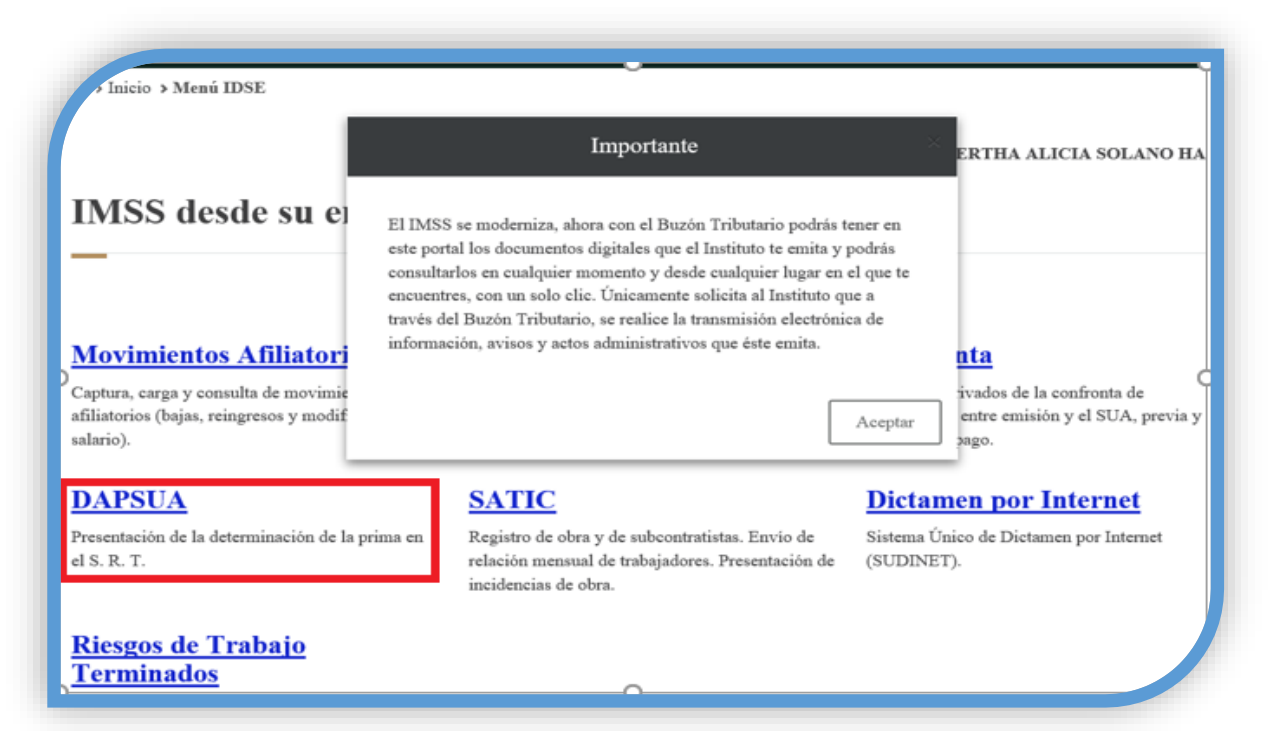

Te aparece esta pantalla:

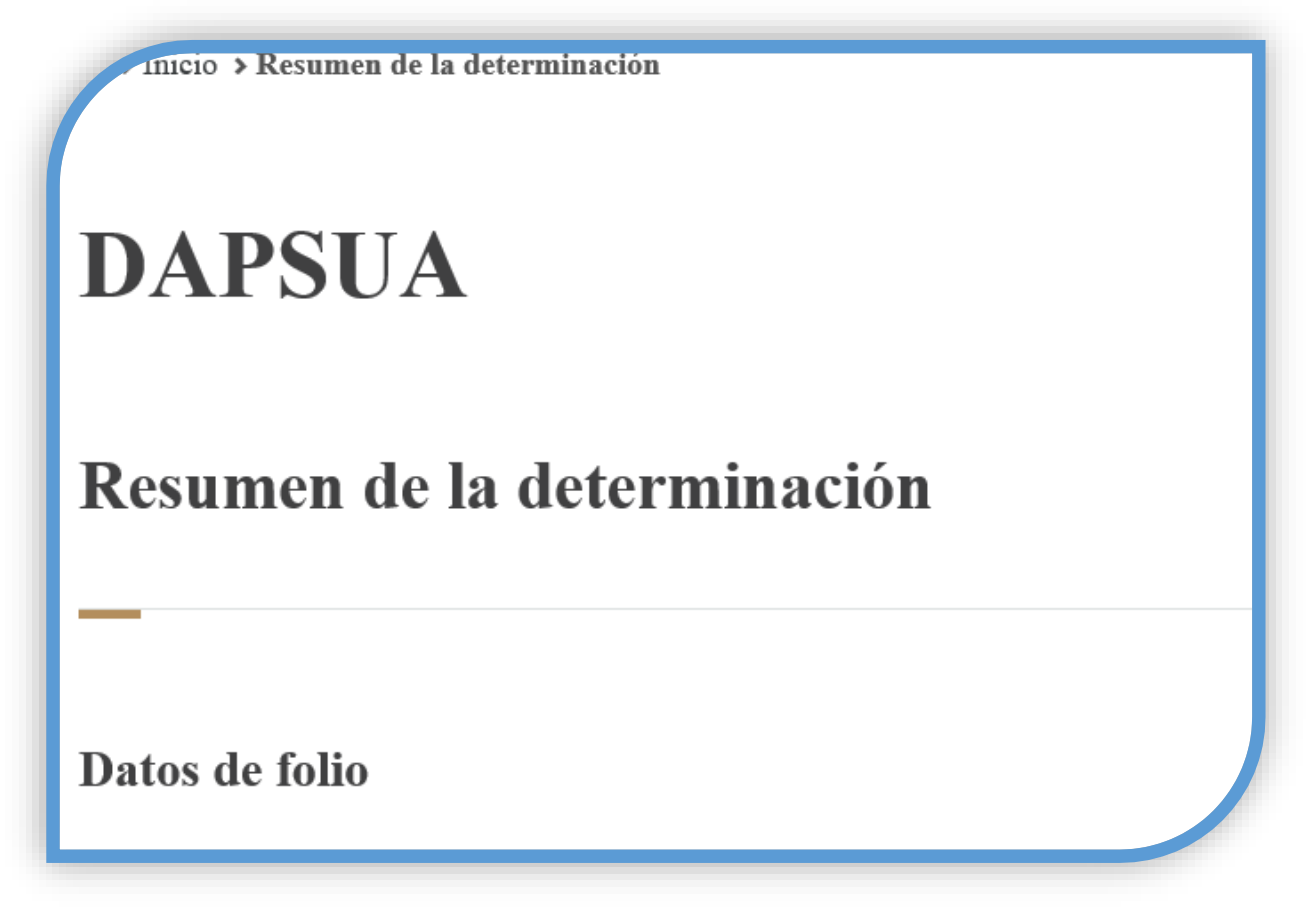

Entrar a registrar, validar archivo.

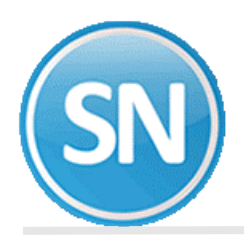

| 155                                                                                                    |   |
|----------------------------------------------------------------------------------------------------|---|
| ↑ > Inicio                                                                                                    | E |
| DAPSUA                                                                                                    |   |
| Determinación de la Prima en el Seguro de Riesgos de Trabajo derivada de la Revisión Anual de la<br>Siniestralidad |   |
| Menú del sistema                                                                                                   |   |
|                                                                                                    |   |
| ¡Sugerencia! Se recomienda Internet Explorer 10 o superior.                                                        |   |
| Registrar, validar archivo                                                                                         |   |
| Reimpresión de acuse                                                                                               |   |
| Salir                                                                                                    |   |

Nos muestra una pantalla para poner el sello digital .cer y .key, contraseña, y examinamos el archivo.DAP y enviar

| MSS                             |                               |          |
|---------------------------------|-------------------------------|----------|
| Certificado digital *:          |                               |          |
|                                 | 2.cer                         | Examinar |
| Llave privada *:                |                               |          |
| V                               | Claveprivada FIEL SOHB690403K | Examinar |
| Contraseña privada *:           |                               |          |
| •••••                           |                               |          |
| Archivo DAP *:                  |                               |          |
| C:\Users\Claudia\Desktop\E60237 | 38.DAP                        | Examinar |
|                                 |                               | Enviar   |

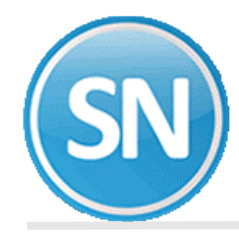

Se está validando los datos del patrón.

| Bienvenido a IN      | MSS desde su                   |
|----------------------|--------------------------------|
| empresa              |                                |
|                      | Mensaje del sistema            |
| Certificado Digital: |                                |
| Llave Privada:       | Tu petición se está procesando |
| Usuario:             |                                |
| Cartera in           |                                |
| Contrasena:          |                                |
|                      | Iniciar sesión                 |
|                      |                                |

Mandamos imprimir el folio, que nos da con las variables presentadas por determinación de la prima de riesgo, con todos los datos generales de la empresa, y como resultado con la prima que cubrirás tus cuotas en el Seguro Social. Y le damos enviar.

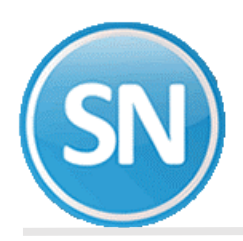

s de folio

| os de loho                               |        |          |                         |               |             |
|------------------------------------------|--------|----------|-------------------------|---------------|-------------|
| Folio :                                  | 27-705 | 500045   |                         |               |             |
| Registro Patronal :                      | 1      |          |                         |               |             |
| Nombre o Razón Social :                  |        |          |                         |               |             |
| Domicilio :                              | 1      |          |                         |               |             |
| Localidad :                              | CAJE   | ME       | Teléfono :              |               |             |
| Actividad Ecónomica :                    |        |          | 3                       |               |             |
| Nombre del Patrón / Representante Legal: |        |          |                         |               |             |
| Clase :                                  | 1      |          | Fracción :              | 855           |             |
| Total de Casos RT. :                     |        | 0        | Fecha Recep. IMSS :     |               | 05/02/2020  |
| Total de Dias Subsidiados :              | s      | 0        |                         |               |             |
| Suma Pore. de Inc /100 :                 | I      | 0000.00  | Periodo de Revisión :   |               | 2019        |
| No. de Defunciones :                     | D      | 0        | Acreditación ST y PS :  |               | NO          |
| No. de Trabajadores Exp :                | Ν      | 00018.3  | Prima Anterior :        |               | 00.50000    |
| Días Naturales por Año :                 |        | 365      | Prima Resultante:       |               | 00.50000    |
| Promedio Vida Activa:                    | v      | 28       | Prima Nueva:            |               | 00.50000    |
| Factor de Prima:                         | F      | 2.3      |                         |               |             |
| Prima Minima de Riesgo:                  | М      | 00.00500 |                         |               |             |
|                                          |        |          | Regresar Imprimir acuse | Encuesta de s | atisfacción |

### Le das imprimir acuse, y sales del IDSE.

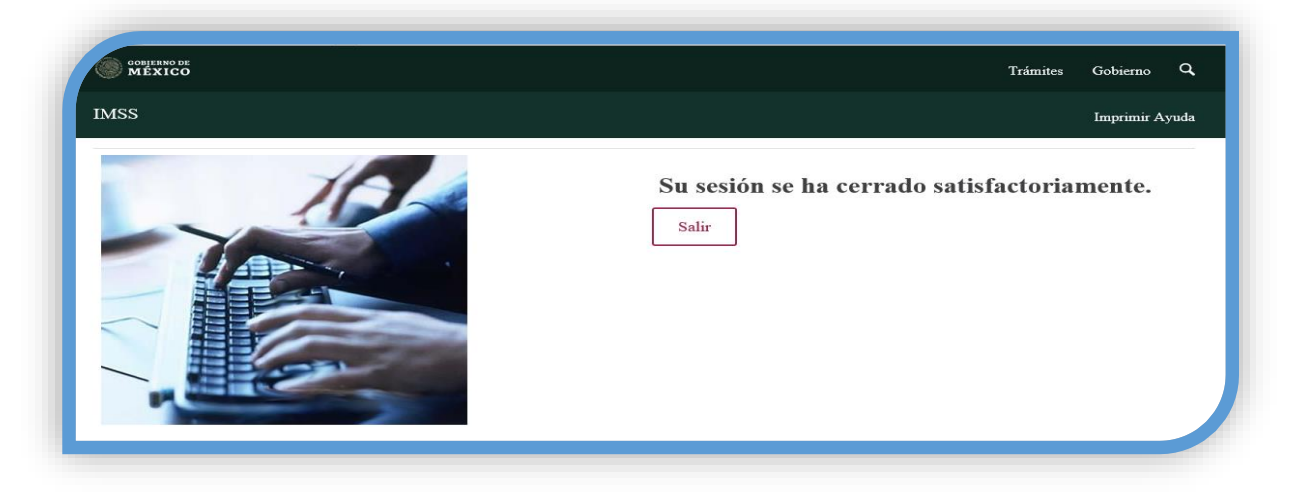

**iFelicidades!** Usted ha terminado CON LA GUIA DE RIESGO DE TRABAJO. Hasta el próximo año.